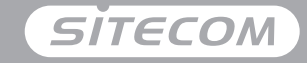

#### Register online and get a free **10 year** warranty

www.sitecom.com/warranty

#### Installation guide PC or Mac

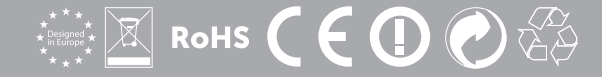

## Wi-Fiuse 3.0 adapter AC1200

- **UK** Full manual available
- NL Volledige handleiding beschikbaar
- IT Manuale completo disponibile
- **DE** Ausführliche Anleitung erhältlich
- **ES** Manual completo disponible
- **FR** Manuel complet est disponible
- **PT** Manual completo disponível
- **RU** Полное руководство доступно

www.sitecom.com/helpdesk

#### Package content

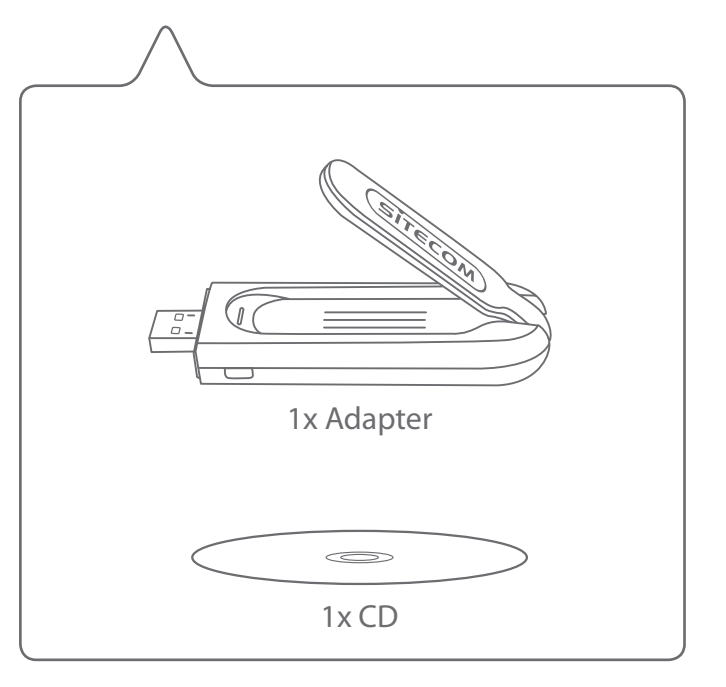

### **PC** installation

- NL Installatie voor de PC
- IT Installazione su PC
- **DE** PC-Installation
- **ES** Instalación en PC
- PT Instalação PC
- FR Installation PC
- **RU** Установка на ПК

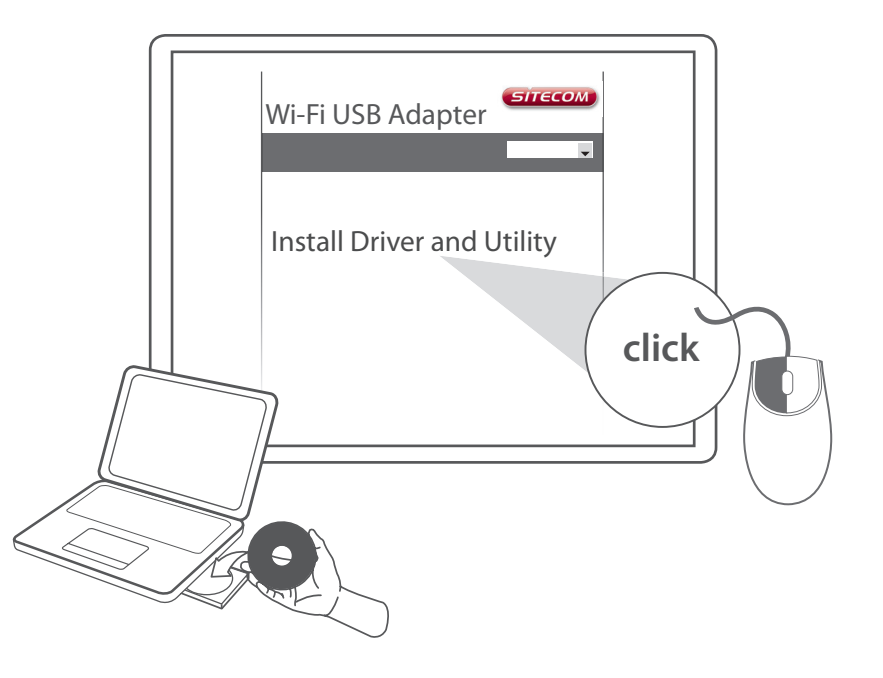

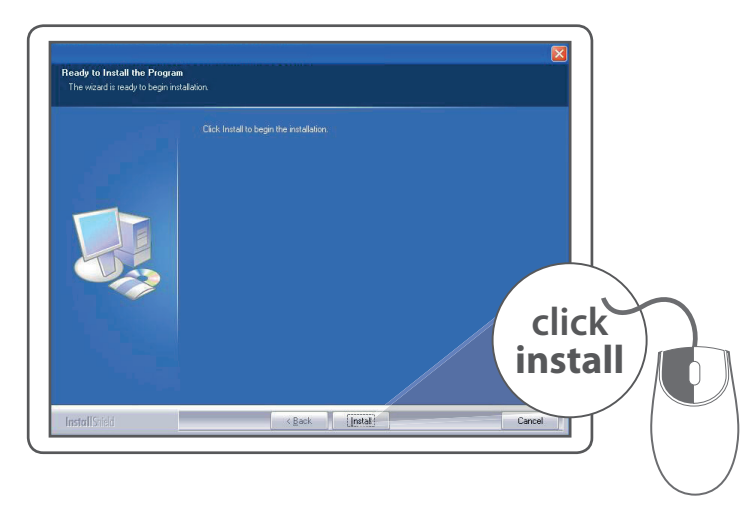

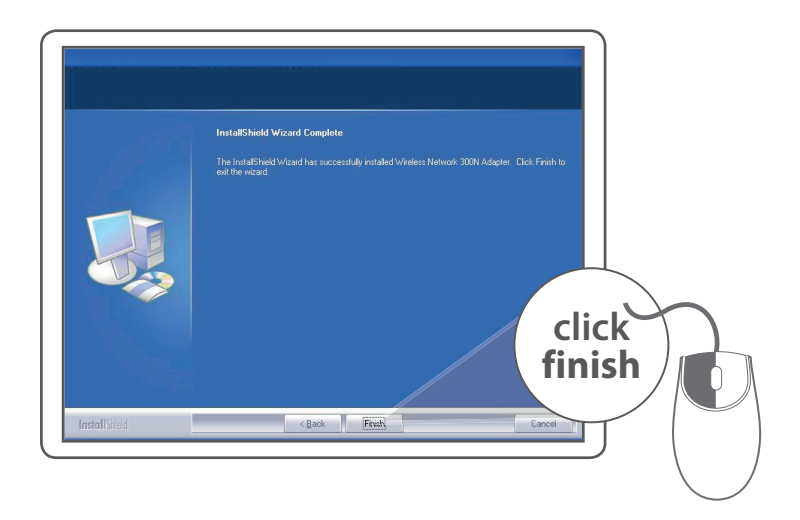

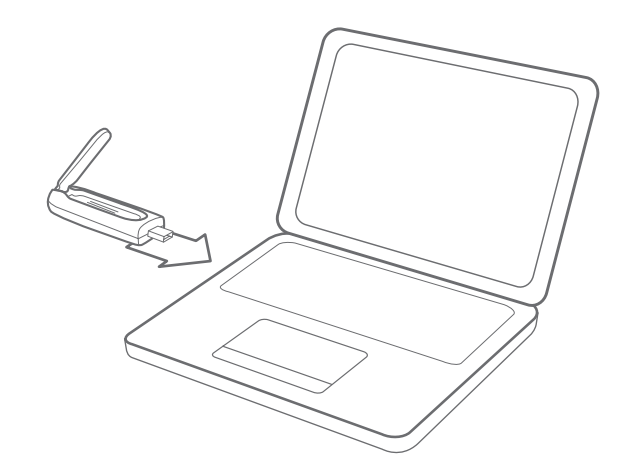

#### Make a connection

- NL Maak een verbinding met je PC
- IT Crea un collegamento
- DE Verbindung herstellen
- ES Realizar una conexión
- PT Fazer uma ligação
- **FR** Mise en place d'une connexion
- **RU** Создайте подключение

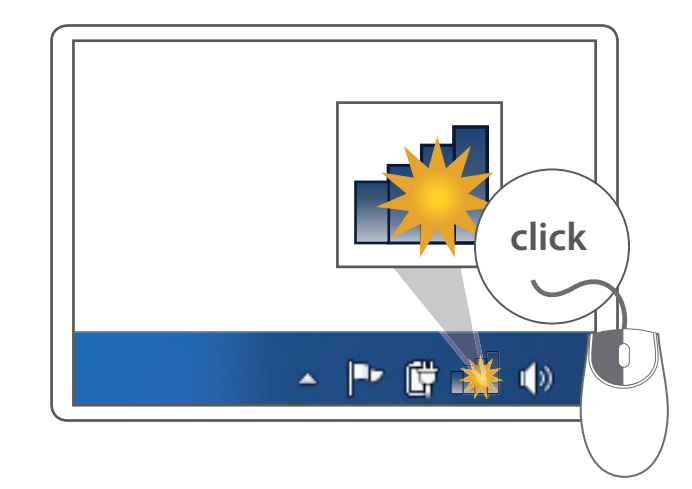

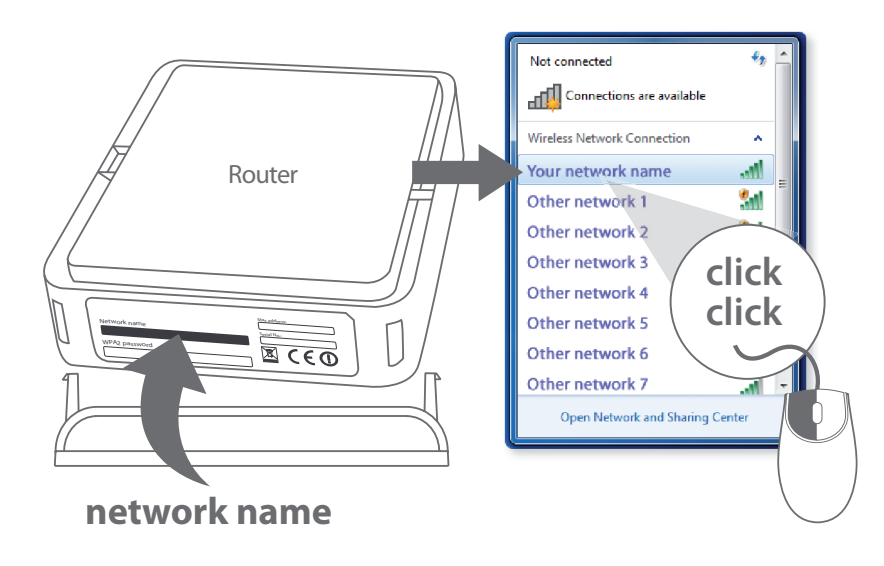

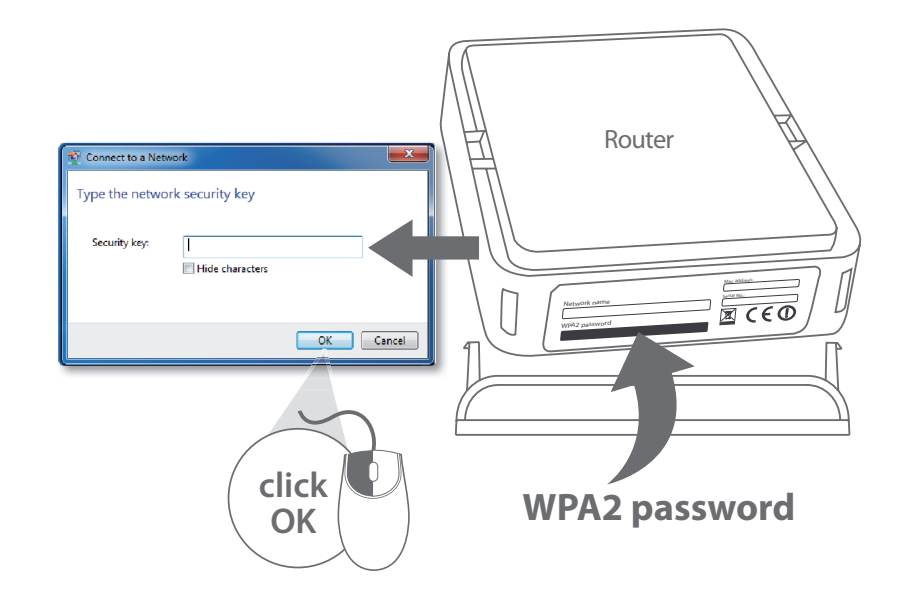

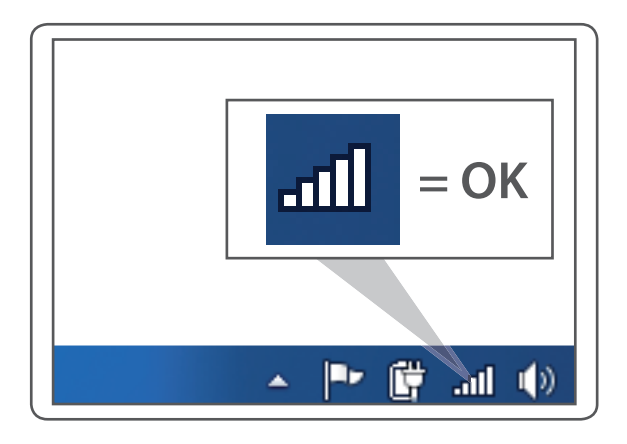

### Done. Enjoy!

Trouble? www.sitecom.com/helpdesk

## **Mac** installation

Download the Mac OS driver from the Sitecom website www.sitecom.com/helpdesk

- NL Installatie voor de Mac
- IT Installazione su Mac
- **DE** Mac-Installation
- ES Instalación en Mac
- PT Instalação Mac
- FR Installation Mac
- **RU** Установка на Мас

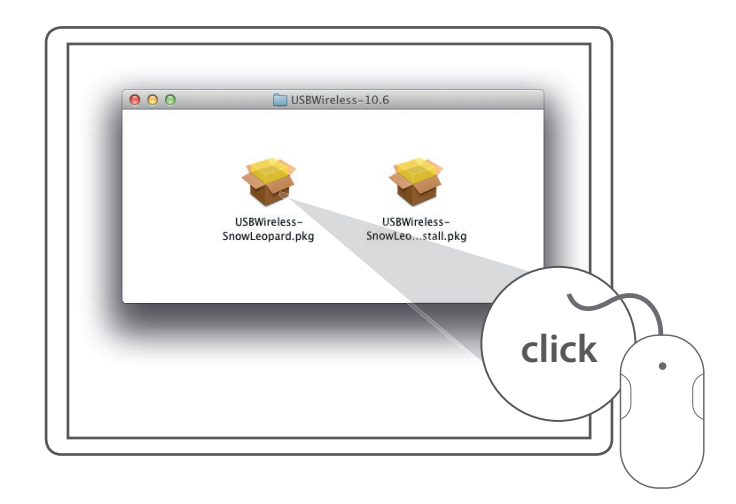

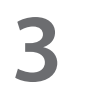

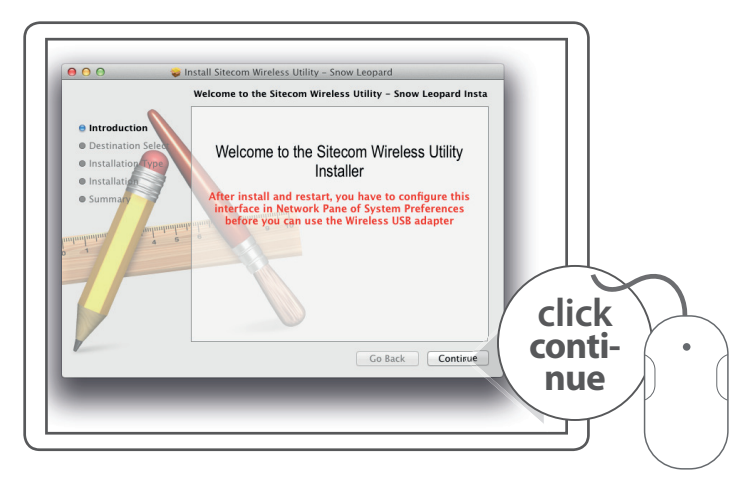

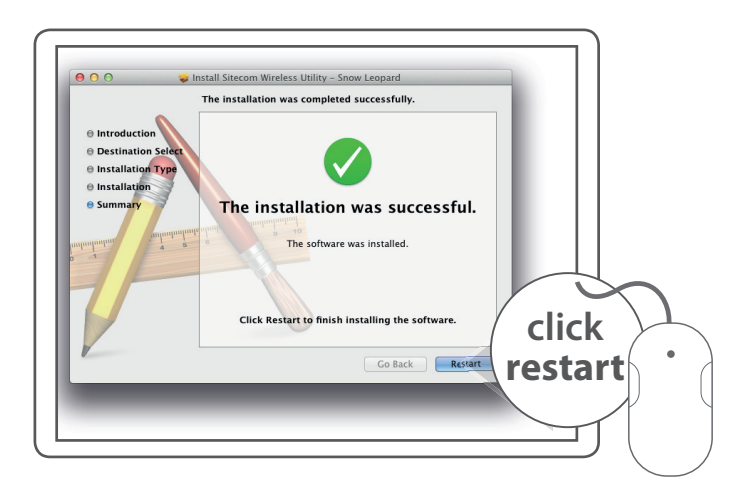

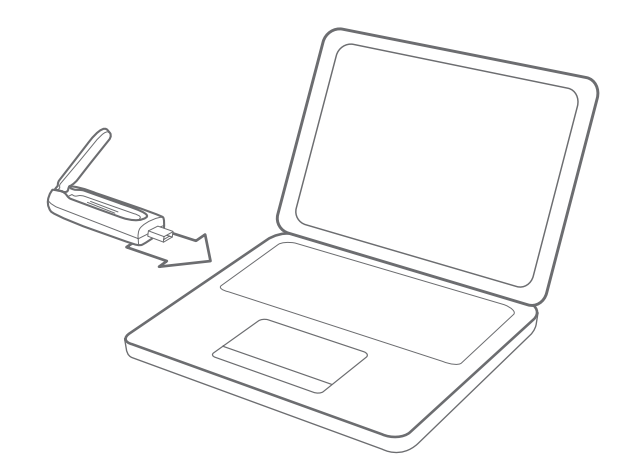

#### Make a connection

- NL Maak een verbinding met je Mac
- IT Crea un collegamento
- DE Verbindung herstellen
- ES Realizar una conexión
- PT Fazer uma ligação
- **FR** Mise en place d'une connexion
- **RU** Создайте подключение

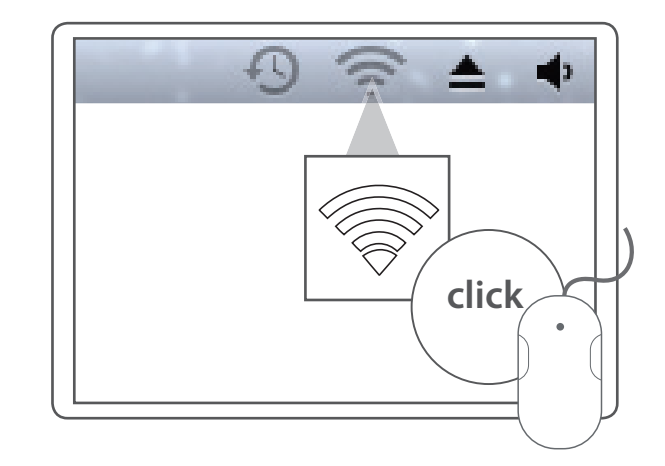

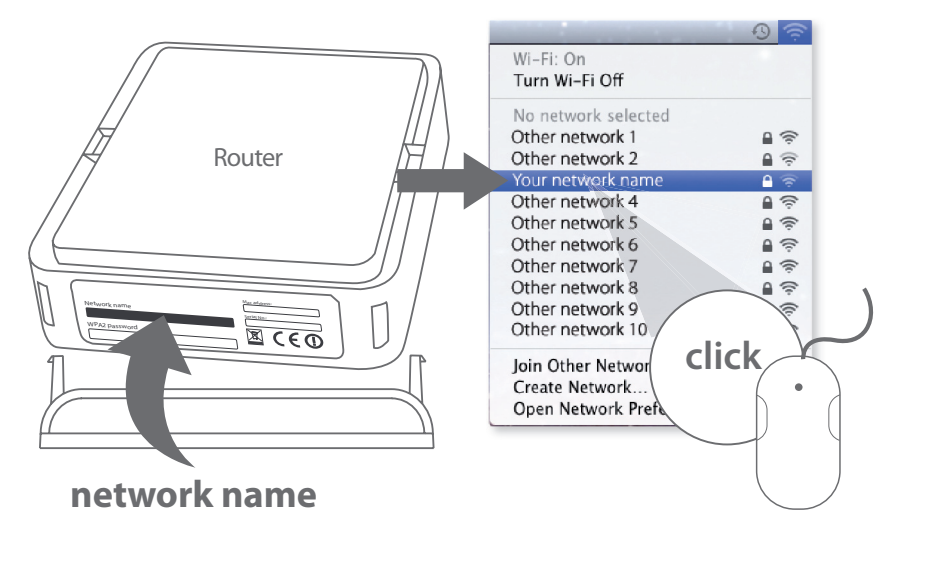

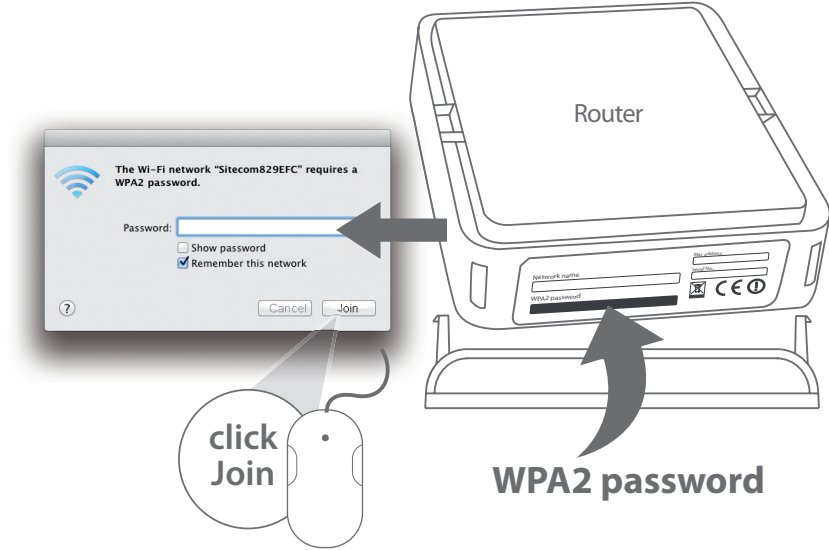

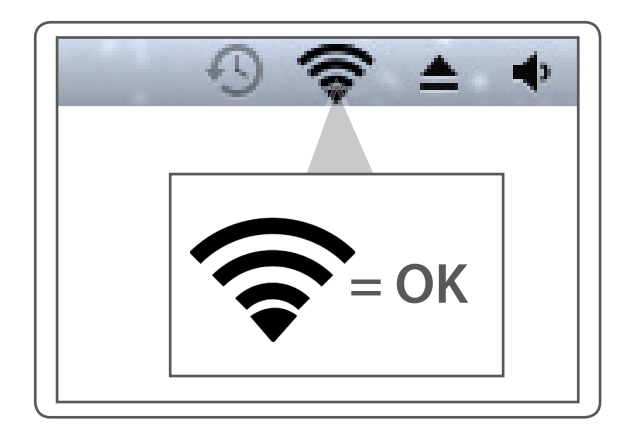

# Done. Enjoy!

Trouble? www.sitecom.com/helpdesk